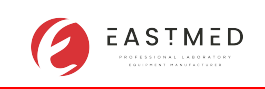

## How to connect to LIS (Double

## communication)

2024.12.6 Made by After-sales Department

1、 Click 'Setting--System--LIS', and setup LIS IP ' 192.168.2.110 ', Port ' 8080 ', Host IP

| DateTime       LIS       Print       Shortcut Code       Patient Info         Wert       Ruser       Network Settings       User       User       User       User       User       User       192 . 168 . 2 . 110       Port       8080         Most IP       192 . 168 . 2 . 112       Protocol Settings       Protocol Settings       10 |      |
|----------------------------------------------------------------------------------------------------|------|
| Network Settings       Reagent       Reagent       Protocol Settings       Auxiliary       Protocol Settings       Auxiliary       Auxiliary                                                                                                    |      |
| Reagent     Host IP     192     168     2     112       Year     Auxiliary     Protocol Settings       Auxiliary     Ack Synchronous Communication     Ack Timeout     10                                                                                                    |      |
| Auxiliary Protocol Settings Ack Synchronous Communication Ack Timeout 10                                                                                                    |      |
| Ack Synchronous Communication Ack Timeout 10                                                                                                    | -    |
| Transmission Mode                                                                                                    | Sec. |
| Parameter Auto Communication                                                                                                    |      |
| Gain Auto Obtain Sample Information                                                                                                    |      |
| Pressure                                                                                                    | ~    |
|                                                                                                    |      |

LIS IP is the IP of LIS system which you want to connect, Port is for communication

Host IP is the IP of the hematology analyzer

2、Open 'Hematology Data Management', click 'LIS Setup' and setup Hematology IP ' 192.168.2.112 ', Hematology ' 5100 '

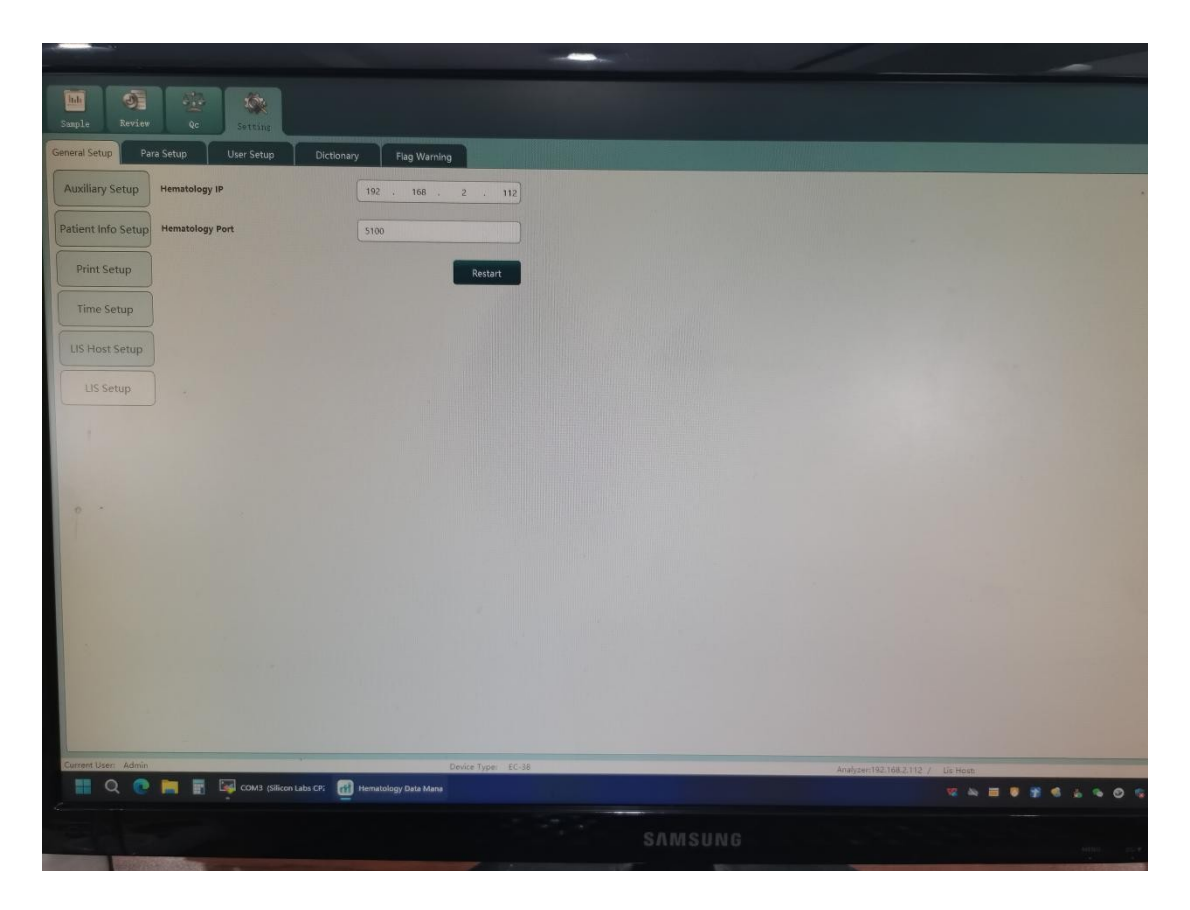

 $3\$  Cick ' LIS Host Setup ', check the Host Port whether is ' 8080 '

| Sample Review                         | Qc Setting                         |                   |         |
|---------------------------------------|------------------------------------|-------------------|---------|
| General Setup Para                    | Setup User Setup Diction           | hary Flag Warning |         |
| Auxiliary Setup<br>Patient Info Setup | Network Settings<br>Host Port 8080 |                   | Restart |
| Print Setup                           | Transmission Mode                  |                   |         |
| LIS Host Setup                        | Communication Acknowledgement      | ACK timeout       | 10 Sec. |
| LIS Setup                             | Histogram Transmission Method      | No Transfer       | ▼       |
|                                       |                                    |                   | Save    |

 $4\,$   $\backsim\,$  Set the computer IP setting, then connect the computer and the analyzer with a Ethernet cable.

| C                                  | <b>未识别的网</b><br>无法访问 | 12             |    |  |
|------------------------------------|----------------------|----------------|----|--|
|                                    | 1                    | 编辑 IP 设置       |    |  |
|                                    | 身份验                  | 手动             |    |  |
|                                    | 按流量<br>连接到           | IPv4           |    |  |
|                                    | 设置流                  | 💿 #            |    |  |
|                                    |                      | IP 地址          |    |  |
|                                    | IP 分配<br>IPv4 地      | 192.168.2.118  |    |  |
| and the second second              | IPv4 擁               | 子网拖码           |    |  |
|                                    |                      | 255.255.255.0  |    |  |
| and the second second              | 聚合链                  | 网关             |    |  |
|                                    | 本地链                  |                |    |  |
|                                    | IPV6 DI              |                |    |  |
|                                    | ID.4 Ht              | 首选 DNS         |    |  |
| Statistics of the second           | 制造商                  |                |    |  |
| State of the local division of the | 描述:                  | DNS over HTTPS |    |  |
|                                    | 驱动程                  |                |    |  |
|                                    | 物理地                  |                |    |  |
|                                    | <b>5555555</b>       | 备用 DNS         |    |  |
|                                    | 「日正接                 |                |    |  |
|                                    | rra YFB-G)           | 保存             | 取当 |  |